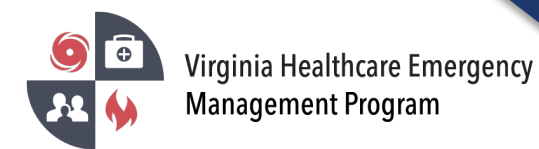

## How to upload documents to your Organization profile in VHASS

1. Go to the VHASS website: <u>http://vhass.org/</u> Login using your username and password.

| Virginia Healthcare Em                                               | n <mark>ergency About Us Regional Contacts Resources ~ VHEMPEvents State Contacts VHEMPAdmins</mark>                                                                                                    |
|----------------------------------------------------------------------|----------------------------------------------------------------------------------------------------|
| Member Login                                                         |                                                                                                    |
| Vigilia Institute<br>Vigilia Institute<br>Status System<br>Username: | VHASS – Virginia Healthcare                                                                                                    |
| Password:                                                            | Alerting & Status System                                                                                                    |
| Login to VHASS<br>Trouble Logging In?                                | The Virginia Healthcare Alerting and Status System (VHASS) enhances the distribution of critical emergency management information needed by Virginia hospitals and healthcare providers. Because of the sensitive nature of this information, access to this site is open to authorized users only. |
| New to VHASS? Register Now!                                          |                                                                                                    |

2. To upload documents to the organization's profile, you must be the Designated Organization Contact or Designated Organization Contact (ALT) for the account.

| # Home • EMERGENCY OPERATIONS - 📰 Status Boards - 🖉 Documents | Resources 🚽 🔒 | Administration - of Dev Admin -                                                                                                    | 🕿 Contact Us 🛛 🖉 Linked Accounts 🗸 💧 Allen, Matthew T 🗸                                                                                                    |
|---------------------------------------------------------------|---------------|----------------------------------------------------------------------------------------------------|----------------------------------------------------------------------------------------------------|
| Welcome to VHHA-MCI Matthew Allen.                            |               |                                                                                                    | x                                                                                                    |
| III Events & Notifications                                    |               | C Quick Links                                                                                                    | Support & Organization Contacts                                                                                                    |
| Events: Please Choose Event Notifications: Please Choose      | •             | Dialysis Status Board  Dialysis Status Board  Hospital Status Board  Long Term Care Status Board  Statewide Alerting System  Patient Tracking  Resident Tracking  Helmobership Management  Helicopter EMS  Hospital Directory | If you have questions about access to this section, plasse contact your organization's designated contact) or contact support with questions and comments.     Wrights About and Healthcare Association in the Many (Primary) (640) 757-171     Mathew Alems (Secondary) (642) 627-3555     O Event Regional Contact Number:     Statewide Region: (044) 665-1303     Regional Hospital Coordinator:     James More: (044) 664-7034 |
| Event Log Master View                                         | Create Event  |                                                                                                    | My Account Organization Information                                                                                                    |

\*\*If you are not the Designated Organization Contact or Designated Organization Contact (ALT), you cannot upload documents. Please contact the individuals listed in the Support and Organization contact box.

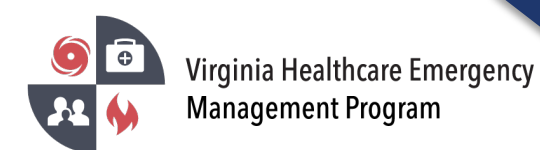

3. Under the "Administration" tab, click "Membership Management" or click "Membership Management" under quick links.

| VHASS<br>Virginia Healthcare<br>Alerting & Status System            |                                    |
|---------------------------------------------------------------------|------------------------------------|
| # Home O EMERGENCY OPERATIONS - Documents Resources - My Accounts - | Administration +                   |
| Events & Notifications                                              | 🔮 Membership Management            |
| O Events:                                                           | 🧮 Dialysis Status Boan             |
| Please Choose 🗸                                                     | E Public Health ESF-8 Status Board |
|                                                                     | 🧮 Hospital Status Board            |
| Event Notifications:                                                | C Long Term Care Status Board      |
| No Current Notifications                                            | Statewide Alerting System          |
|                                                                     | Recent Documents                   |
|                                                                     | 🚰 Membership Management            |
|                                                                     |                                    |
|                                                                     |                                    |
| Create Notification                                                 |                                    |

4. Click "View Organization Detail"

| Membership Management               |
|-------------------------------------|
| Home > Membership Management        |
| Members                             |
| View Members                        |
| Le Create Member Account            |
| Alerting Number Confirmation Report |
| Organizations                       |
| View Organization Detail            |
|                                     |
|                                     |

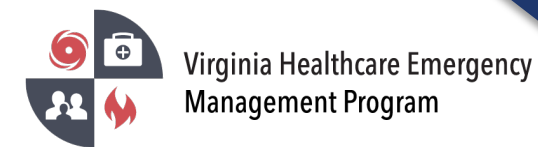

## How to upload documents to your Organization profile in VHASS

5. Under the "Emergency Operations Plans" tab, click upload document

| Contact Information                                                                                   | Demographic Information | Facility Operations | Surge Information | Emergency Operations Plans |               |  |  |  |  |
|----------------------------------------------------------------------------------------------------|-------------------------|---------------------|-------------------|----------------------------|---------------|--|--|--|--|
| 1 Upload Document                                                                                     | 4                       |                     |                   |                            |               |  |  |  |  |
| Emergency Operations Plans                                                                            |                         |                     |                   |                            |               |  |  |  |  |
| File                                                                                                  |                         |                     | Uploaded By       |                            | Uploaded Date |  |  |  |  |
| No Emergency Operations Plans found. Please click the Upload Document button above to add a new file. |                         |                     |                   |                            |               |  |  |  |  |

6. Click "choose file" to find the document you would like to upload.

| Contact Information                                                              | Demographic Information                    | Facility Operations            | Surge Information | Emergency Operations Plans |               |  |  |  |  |
|----------------------------------------------------------------------------------|--------------------------------------------|--------------------------------|-------------------|----------------------------|---------------|--|--|--|--|
| Upload Emergency Operation Choose File No file choose Emergency Operations Plans |                                            |                                |                   |                            |               |  |  |  |  |
| File                                                                             |                                            |                                | Uploaded By       |                            | Uploaded Date |  |  |  |  |
| No Emergency Opera                                                               | tions Plans found. Please click the Upload | I Document button above to add | a new file.       |                            |               |  |  |  |  |

7. Once you have your file selected, click "upload."

| Contact Information       | Demographic Information                    | Facility Operations            | Surge Information | Emergency Operations Plans |               |  |
|---------------------------|--------------------------------------------|--------------------------------|-------------------|----------------------------|---------------|--|
| Upload Emergency Operat   | ions Plan:                                 |                                |                   |                            |               |  |
| Choose File KP-HVA-Too    | ol xlsx                                    |                                |                   |                            |               |  |
|                           |                                            |                                | Upload or Ca      | incel                      |               |  |
|                           |                                            |                                |                   |                            |               |  |
| mergency Operations Plans |                                            |                                |                   |                            |               |  |
| File                      |                                            |                                | Uploaded By       |                            | Uploaded Date |  |
|                           |                                            |                                |                   |                            |               |  |
| No Emergency Opera        | ations Plans found. Please click the Uploa | d Document button above to add | a new file.       |                            |               |  |
|                           |                                            |                                |                   |                            |               |  |

8. A successful upload will be stored under the "Emergency Operations Plans" tab.

| Contact Information        | Demographic Information | Facility Operations | Surge Information | Emergency Operations Plans |               |   |
|----------------------------|-------------------------|---------------------|-------------------|----------------------------|---------------|---|
| 1 Upload Document          |                         |                     |                   |                            |               |   |
| Emergency Operations Plans |                         |                     |                   |                            |               |   |
| File                       |                         |                     | Uploaded By       |                            | Uploaded Date |   |
| KP-HVA-Tool.xlsx           |                         |                     |                   |                            | Dec 3, 2024   | 1 |
|                            |                         |                     |                   |                            |               |   |
|                            |                         |                     |                   |                            |               |   |

Contact your healthcare coalition for assistance - https://vhass.org/regional-contacts/